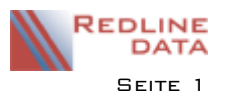

# Exchange-Synchronisation mit dem PATFAK Benutzerkalender

Seit der PATFAK Version **V4.45.** gibt es die Möglichkeit die Termine aus dem PATFAK Benutzerkalender mit einem Exchange Server zu synchronisieren. Somit können diese z. B. auf dem Smartphone, in Outlook oder anderen Kalender-Programmen angezeigt werden.

Für die Kalendersynchronisation sind ein PDI, ein Exchange Server und entsprechende Konfigurationen in den Programmeinstellungen und in der Benutzerverwaltung notwendig.

# I Technische Voraussetzungen

## I.I PDI = PATFAK Data Interface (kostenpflichtig)

Hierzu wenden Sie sich bitte an den PATFAK Support, der Ihnen ein Angebot erstellt und die Systemvoraussetzungen schickt. Nach der Beauftragung installiert der PATFAK Support diesen Dienst gemeinsam mit Ihrer IT Betreuung. Die Systemvoraussetzungen finden Sie auch unter:

https://redline-data.de/support/download/Dokumente/Systemvoraussetzungen.pdf

## I.2 Exchange Server

- Der Exchange-Server muss mindestens Version 2013 SP1 vorhanden sein
- Es muss ein Service-Benutzer-Konto geben, das auf dem Exchange-Server Zugriff hat
- Diesem Konto muss die Rolle Impersonate in der Domäne zugewiesen werden
- Die Anmeldedaten, die Service-URL des Exchange Servers und der Domänenname werden in PATFAK hinterlegt

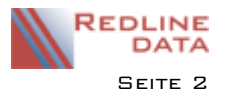

# 2 Konfiguration

# 2.1 Aktivierung der Synchronisation in den PATFAK Programmeinstellungen

Sie rufen unter "Vorgaben" – "Programmeinstellungen / Pfade" die Karteikarte "PDI" auf.

# 2.1.1 Karteikarte "Exchange":

HINWEIS: Einstellungen in diesem Bereich sind mandantenübergreifend und nicht benutzerbezogen

| Rogrammeinstellungen ADMINISTRATOR-Modus                          | - 🗆 ×                                                      |  |  |
|-------------------------------------------------------------------|------------------------------------------------------------|--|--|
| 🗵 💱                                                               |                                                            |  |  |
| Programmpfade Sicherheit Felder 1 Felder 2 Felder 3 Felder 4      | Felder 5 Felder 6 Medizinmodul Externe Progr. PDI Weiteres |  |  |
| Konfiguration Exchange                                            |                                                            |  |  |
| Exchange Server                                                   |                                                            |  |  |
| Service URL                                                       |                                                            |  |  |
| Anmeldename                                                       |                                                            |  |  |
| Passwort                                                          |                                                            |  |  |
| Domäne                                                            | Zugangsdaten prüfen                                        |  |  |
| Synchronisation alle 15 Minuten -                                 | Zeitraum der Synchronisation -14 bis 60 Tage               |  |  |
| Darstellung exportierter Termine Darstellung importierter Termine |                                                            |  |  |
| Betreff                                                           | Details                                                    |  |  |
| Aus Termin übernehmen                                             | O Teilnehmername bzw. Teilnehmeranzahl und Dokumentation   |  |  |
| O Terminart (Schlüssel - Bemerkung)                               | Dokumentation                                              |  |  |
| ○ "PATFAK Termin"                                                 | 0                                                          |  |  |
| 0                                                                 | O Nicht übernehmen                                         |  |  |
| - 01                                                              | Torminoigangahaftan                                        |  |  |
|                                                                   |                                                            |  |  |
|                                                                   |                                                            |  |  |
|                                                                   |                                                            |  |  |
|                                                                   |                                                            |  |  |

| Service URL | Hier wird der Link des Exchange-Servers eingetragen |
|-------------|-----------------------------------------------------|
| Anmeldename | Benutzername auf dem Exchange-Server                |
| Passwort    | Passwort für den Exchange-Server                    |
| Domäne      | Internetadresse                                     |

Mit dem Button "Zugangsdaten Prüfen" überprüfen Sie die Richtigkeit der Eingaben.

| Synchronisation alle            | HINWEIS: Programmtechnisch bedingt erfolgt die erste Synchronisation immer nach 15<br>Minuten<br>Alle folgenden Synchronisationen erfolgen im jeweils eingestellten Abstand |
|---------------------------------|----------------------------------------------------------------------------------------------------|
| Zeitraum der<br>Synchronisation | Einstellung, welcher Zeitraum synchronisiert werden soll. In unserem Beispiel ist es der Zeitraum von 14 Tage vor (= - 14) und 60 Tage nach dem aktuellen Tag.              |

### 2.1.2 "Darstellung exportierter Termine"

Hier legen Sie fest, wie die Termine, die aus dem PATFAK Terminkalender exportiert werden, in einem externen Kalender dargestellt werden sollen.

Aus PATFAK exportierte Termine können im externen Kalender manuell gelöscht werden. Wenn sie in PATFAK nicht ebenfalls gelöscht werden, werden sie jedoch mit der nächsten Synchronisation im externen Kalender wieder übernommen.

### Betreff:

| Aus Termin übernehmen  | es wird der Text aus dem Betreff des Termins übernommen                               |
|------------------------|---------------------------------------------------------------------------------------|
| Terminart (Schlüssel – | es wird nur der Schlüssel und die Bemerkung, die bei der Terminart hinterlegt wurden, |
| Bemerkung)             | übernommen                                                                            |
| "PATFAK Termin"        | es steht nur "PATFAK Termin" im externen Kalender                                     |
| leeres Feld            | manuelle Eingabe. Feld muss ausgefüllt werden, wenn hier der Haken gesetzt wurde!     |

### <u>Ort:</u>

| Aus Termin übernehmen | es wird der im Termin eingetragene Ort übernommen                                 |
|-----------------------|-----------------------------------------------------------------------------------|
| leeres Feld           | manuelle Eingabe. Feld muss ausgefüllt werden, wenn hier der Haken gesetzt wurde! |
| nicht übernehmen      | Feld bleibt leer                                                                  |

#### Details:

| Teilnehmername bzw.<br>Teilnehmeranzahl und<br>Dokumentation | wird gibt es nur einem Teilnehmer wird der Name übernommen. Bei mehreren<br>Teilnehmern wird die Anzahl der Teilnehmer übernommen.<br>Dokumentation: es wird der Eintrag bei "Dokumentation" übernommen<br>(nicht die Einträge bei "individuelle Dokumentationen") |
|--------------------------------------------------------------|----------------------------------------------------------------------------------------------------|
| Dokumentation                                                | Der Eintrag bei Dokumentation wird übernommen<br>(nicht die Einträge bei "individuelle Dokumentationen")                                                                                                    |
| leeres Feld                                                  | manuelle Eingabe. Feld muss ausgefüllt werden, wenn hier der Haken gesetzt wurde!                                                                                                    |
| nicht übernehmen                                             | Feld bleibt leer                                                                                                    |

#### Termineigenschaften:

| Haken bei " <b>Privat</b> " | es werden alle exportierten Termine im Kundenprogramm als privater Termin<br>gekennzeichnet. Diese können von anderen Benutzern nicht geöffnet werden. |
|-----------------------------|----------------------------------------------------------------------------------------------------|
| Erinnerung                  | wann soll das Kundenprogramm eine automatische Erinnerung an den Termin geben?                                                                         |
| Anzeigen als                | es gibt folgende Auswahlmöglichkeiten:<br>- Beschäftigt<br>- An anderem Ort tätig<br>- Mit Vorbehalt<br>- Beschäftigt<br>- Abwesend                    |

# 2.1.3 "Darstellung importierter Termine"

Hier legen Sie fest, wie die Termine, die von externen Kalendern importiert werden, im PATFAK Kalender dargestellt werden sollen.

**ACHTUNG:** Aus einem externen Kalender importierte Termine können in PATFAK <u>nicht</u> manuell gelöscht werden!

Um hier Änderungen durchzuführen, müssen zuerst die folgenden Einstellungen geändert und erneut synchronisiert werden!

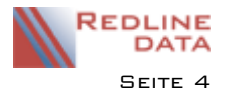

# Terminkalender - Exchange-Synchronisation

| Rogrammeinstellungen ADMINISTRATOR-Modus                 | X                                                                     |
|----------------------------------------------------------|-----------------------------------------------------------------------|
| 🛛 🕏                                                      |                                                                       |
| Programmpfade Sicherheit Felder 1 Felder 2 Felder        | 3 Felder 4 Felder 5 Felder 6 Medizinmodul Externe Progr. PDI Weiteres |
| Konfiguration Exchange                                   |                                                                       |
| Exchange Server                                          |                                                                       |
| Service URL                                              |                                                                       |
| Anmeldename                                              |                                                                       |
| Passwort                                                 |                                                                       |
| Domäne                                                   | Zugangsdaten prüfen                                                   |
| Synchronisation alle 15 Minuten -                        | Zeitraum der Synchronisation -14 bis 60 Tage                          |
| Darstellung exportierter Termine Darstellung importierte | er Termine                                                            |
| Betreff                                                  | Dokumentation                                                         |
| Aus Termin übernehmen                                    | Details aus Termin übernehmen                                         |
| O "Importierter Termin"                                  | 0                                                                     |
| 0                                                        | <br>◯ Nicht übernehmen                                                |
|                                                          |                                                                       |
| Ort                                                      | Termineigenschaften                                                   |
| Aus Termin übernehmen                                    |                                                                       |
|                                                          | Farbe                                                                 |
| O Nicht übernehmen                                       |                                                                       |
|                                                          |                                                                       |

#### Betreff:

| Aus Termin übernehmen | es wird der Text aus dem Betreff-Feld vom externen Kalender übernommen            |
|-----------------------|-----------------------------------------------------------------------------------|
| "Importierter Termin" | es steht nur "Importierter Termin" im Betreff-Feld im PATFAK Kalender             |
| leeres Feld           | manuelle Eingabe. Feld muss ausgefüllt werden, wenn hier der Haken gesetzt wurde! |

#### Ort:

| Aus Termin übernehmen | es wird der eingetragene Ort vom externen Kalender übernommen                     |
|-----------------------|-----------------------------------------------------------------------------------|
| leeres Feld           | manuelle Eingabe. Feld muss ausgefüllt werden, wenn hier der Haken gesetzt wurde! |
| nicht übernehmen      | Feld bleibt leer                                                                  |

#### Dokumentation:

|                    | alles aus dem Dokumentationsfeld wird auch in das Dokumentationsfeld des PATFAK Termins                                                                                                    |  |
|--------------------|----------------------------------------------------------------------------------------------------|--|
| Details aus Termin | Withernommen:   Image: State of the state of the state of t |  |
| übernehmen         | Betreff Hier steht die Dokumentation des Termines                                                                                                    |  |
|                    | Ort                                                                                                    |  |
|                    | Beginn Di 18.12.2018 🔟 10:00 👻 🗌 Ganztägiges                                                                                                    |  |
|                    | Ende Di 18.12.2018 III 11:00 -                                                                                                    |  |
|                    | Hier steht die Dokumentation des Termines                                                                                                    |  |
| leeres Feld        | manuelle Eingabe. Feld muss ausgefüllt werden, wenn hier der Haken gesetzt wurde!                                                                                                    |  |
| nicht übernehmen   | Feld bleibt leer                                                                                                    |  |

#### Termineigenschaften:

| Private Termine ignorieren | Termine, die im externen Kalender als "privat" gekennzeichnet sind, werden nicht nach PATFAK übernommen. |
|----------------------------|----------------------------------------------------------------------------------------------------|
| Farbe                      | es kann eine Farbe im PATFAK Terminkalender für importierte Termine vorbelegt werden                     |

# 2.1.4 Karteikarte "Konfiguration":

| R Programmeinstellungen ADMINISTRATOR-Modus                  | - 🗆 X                                                      |
|--------------------------------------------------------------|------------------------------------------------------------|
| 💌 🕏                                                          |                                                            |
| Programmpfade Sicherheit Felder 1 Felder 2 Felder 3 Felder 4 | Felder 5 Felder 6 Medizinmodul Externe Progr. PDI Weiteres |
| Konfiguration Exchange                                       |                                                            |
| PATFAK Termine mit dem Exchange Server synchronisieren       | PDI-Status                                                 |
|                                                              | Status Kein PDI angemeldet                                 |
|                                                              | Benutzer                                                   |
|                                                              | Windows-Anmeldename                                        |
|                                                              | Computername                                               |
|                                                              | Anmeldezeit                                                |
|                                                              | Version                                                    |
|                                                              |                                                            |
|                                                              |                                                            |
|                                                              |                                                            |
|                                                              |                                                            |
|                                                              |                                                            |
|                                                              |                                                            |
|                                                              |                                                            |
|                                                              |                                                            |

Für die Synchronisation muss der Haken im Feld "PATFAK-Termine mit dem Exchange Server synchronisieren" gesetzt werden. Bitte beachten Sie zusätzlich den Hinweis unter "2.2. Benutzerverwaltung – notwendige Einstellungen"!

## 2.2 Benutzerverwaltung – notwendige Einstellungen

Rufen Sie unter unter "Vorgaben" – "Benutzerverwaltung" die gewünschten Benutzer auf.

| R           |                |                | Ben | utzer: I | Neu            |               |              |             | x |
|-------------|----------------|----------------|-----|----------|----------------|---------------|--------------|-------------|---|
| estätigen   | Aktualisieren  | <b>Drucken</b> |     |          |                |               |              |             |   |
| Eingabe     | Datenbank      | Drucke         |     |          |                |               |              |             |   |
| Anmeldename | Benutzer Redli | ne             |     |          | Anmeldedaten   | Arbeitszeiten |              |             |   |
| Passwort    | ••••           |                |     |          | Konto gesperrt |               |              |             |   |
| Anzeigename |                |                |     |          | AD-Anmeldung   | $\checkmark$  | Kalendersync | hronisation |   |
| Gruppierung |                |                | ~   |          | Windows-Name   |               | h            |             | 2 |

Der Haken im Feld AD-Anmeldung muss gesetzt und der Windows-Name angegeben sein.

(Das Feld "**Kalendersynchronisation**" wird erst aktiv, wenn unter "Vorgaben - Programmeinstellungen / Pfade" - "PDI" – "Konfiguration" die Konfiguration vollständig durchgeführt und aktiviert wurde). **HINWEIS:** sobald der Haken "**Kalendersynchronisation**" gesetzt wurde, ist die Synchronisation aktiviert!

### 2.2.1 Zugriffsberechtigung für externe Termine

Um die von extern importierten Termine im Benutzerkalender lesen zu können, muss in der Benutzerverwaltung für die "Termine" mindestens die Berechtigung "**Lesen**" im Bereich "13-Importiert" vergeben sein.

| A Contraction of the second second se | Rollen und Rechte der Rolle |  |  |
|----------------------------------------------------------------------------------------------------|-----------------------------|--|--|
| Start.Kalender.Termine.Lesen - - ×   Start.Kalender.Termine.Lesen - - ×   Fügen Sie neue Bedingungen mit der rechten Maustaste hinzu   Bereich  gleich 13 - Importiert                                                                                                    |                             |  |  |
|                                                                                                    |                             |  |  |

**PFW - ANLEITUNGEN**